# **INDICE**

| Ι. | AGROQUÍMICOS – PRODUCTOS REGISTROS     | 2 |
|----|----------------------------------------|---|
|    |                                        |   |
| 1  | 1. Ingresar Nuevo Registro de Producto | 2 |
| 2  | 2. Modificar Datos del Producto        | 4 |
| 3  | 3. Orígenes Adicionales                | 6 |
| 4  | 4. Más Datos                           | 7 |
| 5  | 5. Nombre Comercial Adicional          | 7 |

## I. Agroquímicos – Productos Registros

En la Pagina Principal de SENAVE, el usuario asignado al mantenimiento de Registro de Productos Agroquímicos, tiene disponible los Menú que se muestran en la Figura: 1

| PAGINA_INSTITUCION - Mozilla Firefox                                               |                                                         |                                                 |
|------------------------------------------------------------------------------------|---------------------------------------------------------|-------------------------------------------------|
| Archivo Editar Ver Higtorial Marcadores Herramiențas                               | Ayuda                                                   |                                                 |
| PAGINA_INSTITUCION +                                                               |                                                         | *                                               |
| portalvui.aduana.gov.py/portal/page?_pageid=                                       | =33,1029552,33_1029567&_dad=portal&_schema=PORTAL 😭 - C | ! 🚼 ~ Google 🔎 🍙 Opinión •                      |
|                                                                                    | República del Paraguay                                  | Aduana<br>Paraguay<br>Ministerio de<br>Haidenda |
| Ventanilla Unica del Importador                                                    |                                                         |                                                 |
| Cerrar sesión Cambiar contraseña<br>Registro Tramitación Importación Tramitación M | arina Mercante V Liquidacion de Servicios               |                                                 |
| Registro Importador                                                                | SENAVE (Agroquimico) - Productos                        |                                                 |
| Empresas Registradas                                                               | Registro Producto - Mantenimiento                       |                                                 |
| Contactos de Empresas                                                              | SENAVE(Agroquimico) - Productos                         |                                                 |
|                                                                                    | registro Producto - Consulta                            |                                                 |
|                                                                                    |                                                         |                                                 |
|                                                                                    |                                                         |                                                 |
|                                                                                    |                                                         |                                                 |
|                                                                                    |                                                         |                                                 |
|                                                                                    |                                                         |                                                 |
|                                                                                    |                                                         |                                                 |
|                                                                                    |                                                         |                                                 |
| <                                                                                  |                                                         | >                                               |

Figura: 1

#### 1. Ingresar Nuevo Registro de Producto

Para cargar un nuevo registro de productos, ingresar "SENAVE (Agroquímicos)-Productos" que esta marcado en rojo en la Figura: 1, en donde aparecerá opciones de consulta para los registros ya ingresados en el sistema y la opción de "Agregar Registro Producto - Agroquímicos" como se puede ver en la Figura: 2

| 🥹 :: Ventanilla Unica de Importacion:: - Mozilla Firefo                                 | x                             |                    |                           |
|-----------------------------------------------------------------------------------------|-------------------------------|--------------------|---------------------------|
| Archivo Editar Ver Historial Marcadores Herramientas                                    | Ayuda                         |                    | -                         |
| + portalvui.aduana.gov.py/pls/portal/USUARIO_1.F                                        | PT_SI_PROD_REG_AGQ.SHOW_PARMS | 🏫 + 🕑 🛃 + Google   | 🔎 🏫 Opinión •             |
|                                                                                         | República del Paraguay        | Aduana<br>Paraguay | Ministerio de<br>Hacienda |
| Ventanilla Unica del Importador<br>Cerra: statón<br>MANTENIMIENTO REGISTRO DE PRODUCTOS | i                             |                    |                           |
| Consultar                                                                               |                               |                    |                           |
| Nro Registro Nombre Comercial Nro Libre Venta                                           |                               |                    |                           |
| Principio Activo                                                                        |                               |                    |                           |
| x                                                                                       |                               |                    | 6                         |

Figura: 2

En la Figura: 3 se observa el formulario de Mantenimiento de Registro Producto en donde todos los campos son obligatorio.

Nro Registro: Es generado por el sistema.

Todos los demás campos: Debe ser ingresado por el usuario.

Fecha Inicio Vigencia: No puede ser menor a la fecha y hora actual.

Fecha Fin Vigencia: debe ser mayor a la fecha de inicio de vigencia.

| 🕲 :: Ventanilla Unica de                                                           | Importacion:: - Mozilla Firefox                                                                     |                          |
|------------------------------------------------------------------------------------|----------------------------------------------------------------------------------------------------|--------------------------|
| Archivo Editar ⊻er Higt                                                            | orial Marcadores Herramientas Ayuda                                                                 |                          |
| :: Ventanilla Unica de Impo                                                        | tacion:: +                                                                                          | Ŧ                        |
| 🗲 🔶 🚺 portalvui.ac                                                                 | uana.gov.py/pls/portal/PORTAL.wwa_app_module.show?p_sessionid=2559878p_header=true 👘 🛪 C 🚷 Google   | 🔎 🍙 Opinión 🔹            |
|                                                                                    | Repúblico del Paraguay<br>M                                                                         | inisterio de<br>Hacienda |
| Ventanilla Unic                                                                    | a del Importador                                                                                    |                          |
|                                                                                    | NTO DE PRODUCTOS (AGROQUIMICOS)                                                                     |                          |
| <u>Volver</u> <u>Cancelar</u>                                                      |                                                                                                    |                          |
| Guardar Producto                                                                   |                                                                                                    |                          |
| Nro Registro<br>Nro Libre Venta                                                    |                                                                                                    |                          |
| Registrante                                                                        |                                                                                                    |                          |
| Nombre Comercial<br>Principio Activo<br>Tipo Formulacion<br>Categoria Toxicologica | Tipo PLAGUICIDA V Clase de Uso                                                                      |                          |
| Fabricante                                                                         |                                                                                                    |                          |
| Pais Origen Pais Procedencia                                                       |                                                                                                    |                          |
| Fch Inicio Vigencia<br>Fch Fin Vigencia<br>Fch Vencimiento Mant<br>Anual           | 04/11/2011 13:10:01<br>03/11/2014 23:59:59<br>03/11/2014 23:59:59<br>03/11/2014 dd/mm/aaaa hh:mm:ss |                          |
| Obs                                                                                |                                                                                                    |                          |
| <                                                                                  |                                                                                                    | >                        |
| x                                                                                  |                                                                                                    | .:                       |

#### 2. Modificar Datos del Producto

Para modificar datos de un producto, ingresar en la opción que esta marcado en rojo en la Figura: 1, en donde aparecerá opciones de búsqueda de los registros ya ingresados en el sistema, como se puede ver en la Figura: 4

| 🥹 :: Ventanilla Unica de Importacion:: - Mozilla Firefox |                             |                    |                           |
|----------------------------------------------------------|-----------------------------|--------------------|---------------------------|
| Archivo Editar Ver Higtorial Marcadores Herramiențas A   | yuda                        |                    |                           |
| :: Ventanilla Unica de Importacion:: +                   |                             |                    | *                         |
| portalvui.aduana.gov.py/pls/portal/USUARIO_1.RPT         | _SI_PROD_REG_AGQ.show_parms | 🏫 - 연 🚼 - Google   | 🔎 🍙 Opinión •             |
|                                                          | República del Paraguay      | Aduana<br>Paraguay | Ministerio de<br>Hacienda |
| Ventanilla Unica del Importador                          |                             |                    |                           |
| MANTENIMIENTO REGISTRO DE PRODUCTOS Volver: Consultar    |                             |                    |                           |
| Nro Registro 20041054                                    |                             |                    |                           |
| Nombre Comercial                                         |                             |                    |                           |
| Principio Activo                                         |                             |                    |                           |
| Registrante                                              |                             |                    |                           |
| Agregar Registro Producto (Agroquimico)                  |                             |                    | 5                         |
| ×                                                        |                             |                    | <u>×</u>                  |
|                                                          |                             |                    |                           |

Figura: 4

Por cada registro de producto obtenido como resultado de la consulta realizada, tendrá las opciones de Modificar, Agregar Origen Adicional y ver un Mas Datos del Registro como se observa en la Figura: 5

| 🥹 :: Ventanilla Unica de Importacion:: - Mozilla Firefox                 |                                  |                                   |                       |                           |          |
|--------------------------------------------------------------------------|----------------------------------|-----------------------------------|-----------------------|---------------------------|----------|
| Archivo Editar Ver Higtorial Marcadores Herramientas Ayuda               |                                  |                                   |                       |                           |          |
| :: Ventanilla Unica de Importacion:: +                                   |                                  |                                   |                       |                           | *        |
| portalvul.aduana.gov.py/pls/portal/USUARIO_1.RPT_SI_PROD_REG_            | AGQ.show                         | ☆▼                                | C 🚼 - Google          | 🔎 🏦 🛛                     | pinión * |
|                                                                          | República del Paraguay           |                                   | Aduana<br>Paraguay    | Ministerio de<br>Hacienda | -        |
| Ventanilla Unica del Importador                                          |                                  |                                   |                       |                           |          |
| Cerrar sesión                                                            |                                  |                                   |                       |                           |          |
| MANTENIMIENTO REGISTRO DE PRODUCTOS                                      |                                  |                                   |                       |                           |          |
| Nro Registro                                                             | Nro Libre Venta Nombre Comercial | Principio Activo Clase Uso        | Ruc Registrante Regis | trante FechaFinVigencia   |          |
| 20041062 Modificar OrigenesAdicionales NombreComercialAdicional MasDatos | 20041054 0 - 20 - 20 FERTIPAR    | N: 0 - P: 20 K: 20 FERTILIZANTE 8 | 00138171 DIAGR        | O 5A 22/06/2012 00:00:00  |          |
| Total Row Count in Report- 1<br>Row(s) 1 - 1                             |                                  |                                   |                       |                           | ~        |
| x                                                                        |                                  |                                   |                       |                           | >        |

Figura: 5

Ingresando en la opción "Modificar", le habilitara un formulario con todos los datos del producto disponibles para ser modificados

| 🕲 :: Ventanilla Unica                                                   | a de Importacion:: - Mozilla Firefox                                                                                                    |                                 |
|-------------------------------------------------------------------------|----------------------------------------------------------------------------------------------------|---------------------------------|
| Archivo Editar Ver I                                                    | Historial Marcadores Herramientas Avuda                                                                                                    |                                 |
| :: Ventanilla Unica de Ir                                               | Importacion:: +                                                                                                    | -                               |
|                                                                         | ui zero zaro zalazator za zaroku chavila chavila carcincia-2550028. bastar-tura                                                                                                    |                                 |
|                                                                         | ar addauardow by bas bourd to know the reason of the second second s |                                 |
| / (                                                                     | S ()                                                                                                    | duana<br>Paraguay Ministerio de |
|                                                                         | Republica del Paraguay                                                                                                    | Hacienda                        |
| Ventanilla Ui                                                           | Inica del Importador                                                                                                    |                                 |
| MANTENIN<br>Volver Cancelar                                             | MIENTO DE PRODUCTOS (AGROQUIMICOS)                                                                                                    |                                 |
| Guardar Producto                                                        | 1                                                                                                    |                                 |
| Nro Registro                                                            | 20041054                                                                                                    |                                 |
| Nro Libre Venta                                                         | 20041062                                                                                                    |                                 |
| Registrante                                                             | 800231490 🔲 AGROFERTIL SA                                                                                                    |                                 |
| Nombre Comercial                                                        | 0 - 20 - 20 FERTIPAR                                                                                                    |                                 |
| Principio Activo                                                        | N: 0 - P: 20 K: 20                                                                                                    |                                 |
| Tipo Formulacion                                                        | GRANULADO (GR)                                                                                                    |                                 |
| Categoria Toxicologica                                                  | a NO TOXICO Tipo FERTILIZANTE Clase de Uso FERTILIZANTE                                                                                                    |                                 |
| Fabricante                                                              | FERTIPAR FERTILIZANTES DO PARANA LIDA.                                                                                                    |                                 |
| Pais Origen                                                             | 508 BRASIL                                                                                                    |                                 |
| Pais Procedencia                                                        | 508 BRASIL                                                                                                    |                                 |
| Fch Inicio Vigencia<br>Fch Fin Vigencia<br>Fch Vencimiento Man<br>Anual | 23/07/2011 21:13:45 dd/mm/aaaa hh.mm:ss<br>2206/2012 00:00:00 dd/mm/aaaa hh.mm:ss<br>t                                                                                                    |                                 |
| Obs                                                                     |                                                                                                    |                                 |
|                                                                         |                                                                                                    |                                 |
| ×                                                                       |                                                                                                    | <u>×</u>                        |
|                                                                         |                                                                                                    |                                 |

Figura: 6

| 🕲 :: Ventanilla Unica de Importacion:: - Mozilla Firefox                                                                                                    |                                             |                                        |                           |
|----------------------------------------------------------------------------------------------------|---------------------------------------------|----------------------------------------|---------------------------|
| Archivo Editar Ver Higtorial Marcadores Herramientas Ayuda                                                                                                    |                                             |                                        |                           |
| O :: Ventanilla Unica de Importacion:: +                                                                                                    |                                             |                                        | -                         |
| portalvui.aduana.gov.py/pls/portal/PORTAL.wwa_app_module.show                                                                                                    | 1?p_header=true&p_sessionid=255992          | 🟫 🗝 🔀 🖌 Google                         | 🔎 🏦 Opinión •             |
|                                                                                                    | República del Paraguay                      | Aduana                                 | Ministerio de<br>Hacienda |
| Ventanilla Unica del Importador                                                                                                    | ومحاد ويحد المعاد البالية والمحج البروي     | فيسجد البواحة الألوجين المستحيك وحاكية |                           |
| <u>Cerrar sesión</u>                                                                                                    |                                             |                                        |                           |
| MANTENIMIENTO DE PRODUCTOS (AGROQUIMICOS)                                                                                                    |                                             |                                        |                           |
| Volver Cancelar                                                                                                    | Actualizado Producto con el codigo 20041054 |                                        |                           |
| Guardar Producto                                                                                                    |                                             |                                        |                           |
| Nro Registro         20041054           Nro Libre Venta         20041062                                                                                                    | Aceptar                                     |                                        |                           |
| Registrante 800231490 AGROFERTIL SA                                                                                                    |                                             |                                        |                           |
| Nombre Comercial 0 - 20 - 20 FERTIPAR                                                                                                    |                                             |                                        |                           |
| Principio Activo N: 0 - P: 20 K: 20                                                                                                    |                                             |                                        |                           |
| Tipo Formulacion GRANULADO (GR)<br>Categoria Toxicologica NO TOXICO Tipo FERTILIZANTE V                                                                                                    | Clase de Liso FERTILIZANTE                  |                                        |                           |
|                                                                                                    |                                             |                                        |                           |
| Fabricante PERTIPAR PERTILIZANTES DO PARANA LIDA.                                                                                                    |                                             |                                        |                           |
| Pais Origen 508 BRASIL                                                                                                    |                                             |                                        |                           |
|                                                                                                    |                                             |                                        |                           |
| Fch Inicio Vigencia         23/07/2011 21:13:49 did/mm/aaaa hitimmiss           Fch Fin Vigencia         22/06/2012 00:00:00         dd/mm/aaaa hitimmiss           Fch Vencimiento Mant         31/03/2012         dd/mm/aaaa |                                             |                                        |                           |
|                                                                                                    |                                             |                                        |                           |
| Obs                                                                                                    |                                             |                                        |                           |
| Transfiriendo datos desde portalvui aduana.gov.pv                                                                                                    |                                             |                                        | S                         |
| X                                                                                                    |                                             |                                        |                           |

Figura: 7

### 3. Orígenes Adicionales

Para agregar Origen Adicional del Producto, ingresar a través de la opción marcada en rojo en la Figura: 8

| 🥹 :: Ventanilla Unica de Importacion:: - Mozilla Firefox                 |                     |                  |                    |              |                 |             |                     |           |
|--------------------------------------------------------------------------|---------------------|------------------|--------------------|--------------|-----------------|-------------|---------------------|-----------|
| Archivo Editar Ver Higtorial Marcadores Herramientas Ayuda               |                     |                  |                    |              |                 |             |                     |           |
| :: Ventanilla Unica de Importacion:: +                                   |                     |                  |                    |              |                 |             |                     | *         |
| portalvui.aduana.gov.py/pls/portal/USUARIO_1.RPT_SI_PROD_REG_            | AGQ.show            |                  |                    | ☆▼           | C Soogl         | e           | ۶                   | Opinión * |
| / 🚳                                                                      | 0                   | )                |                    |              | Aduana          |             | Ministerio de       | ^         |
|                                                                          | Republica del Par   | aguay            |                    |              |                 |             | Hacienda            | _         |
| Cerrar sesión                                                            |                     |                  |                    |              |                 |             |                     |           |
| 8                                                                        |                     |                  |                    |              |                 |             |                     |           |
| MANTENIMIENTO REGISTRO DE PRODUCTOS                                      |                     |                  |                    |              |                 |             |                     |           |
| Volver                                                                   |                     |                  |                    |              |                 |             |                     |           |
| Nro Registro                                                             | Nro Libre Venta Nor | nbre Comercial   | Principio Activo   | Clase Uso    | Ruc Registrante | Registrante | FechaFinVigencia    |           |
| 20041062 Modificar OrigenesAdicionales NombreComercialAdicional MasDatos | 20041054 0 - :      | 20 - 20 FERTIPAR | N: 0 - P: 20 K: 20 | FERTILIZANTE | 800138171       | DIAGRO SA   | 22/06/2012 00:00:00 |           |
| Total Row Count in Report- 1<br>Row(s) I - 1                             |                     |                  |                    |              |                 |             |                     | ~         |
| <                                                                        | )                   |                  |                    |              |                 |             |                     | >         |
| x                                                                        |                     |                  |                    |              |                 |             |                     |           |

Figura: 8

En donde el usuario tendrá que seleccionar de la lista de países, el país de origen que se desea agregar al producto.

| 🕹 :: Ventanilla Unica de Importad                                                                       | sion:: - Mozilla Firefox                                                 |                    |                           |
|----------------------------------------------------------------------------------------------------|--------------------------------------------------------------------------|--------------------|---------------------------|
| Archivo Editar Ver Higtorial Marc                                                                       | iadores Herramientas Ayuda                                               |                    |                           |
| 🔶 🔶 🚺 portalvui.aduana.gov.p                                                                            | y/pls/portal/PORTAL.wwa_app_module.show?p_sessionid=265750&p_header=true | ☆ マ C Soogle       | 🔎 🏫 Opinión 🔹             |
|                                                                                                    | República del Paraguay                                                   | Aduana<br>Paraguay | Ministerio de<br>Hacienda |
| Ventanilla Unica del Impr<br>Cerrar saión<br>EXTENSION DE PAIS D<br>Volver Cancelar<br>Guardar Producto | ortador<br>RIGEN                                                         |                    |                           |
| Nro Registro 20041062<br>Registrante DIAGRO SA                                                          |                                                                          |                    |                           |
| Pais Origen Adicional Fabricante Adicional FERTIPAR FER                                                 | ILIZANTES DO PARANA LTDA.                                                |                    |                           |
| Fch Inicio Vigencia         16/11/2011 13           Fch Fin Vigencia         22/06/2012 00              | 8:46:51 dd/mm/aaaa hh:mm:ss<br>9:00:00 dd/mm/aaaa hh:mm:ss               |                    |                           |
| Obs                                                                                                    |                                                                          |                    | <u>-</u>                  |
| ×                                                                                                    |                                                                          |                    | >                         |

Figura: 9

Nro Registro: Es el Nro del Registro del Producto

País Origen: Debe ser ingresado por el usuario.

**Fabricante Adicional:** Obtiene Fabricante del Registro Producto Original y puede ser modificado por el usuario si corresponde.

Fecha Inicio Vigencia: No puede ser menor a la fecha y hora actual.

Fecha Fin Vigencia: debe ser mayor a la fecha de inicio de vigencia.

## 4. Más Datos

| 🥹 :: Ventanilla Unica                                            | a de Importacion:: - Mozilla Firefox                                                               |                          |                         |                                   |               |
|------------------------------------------------------------------|----------------------------------------------------------------------------------------------------|--------------------------|-------------------------|-----------------------------------|---------------|
| <u>A</u> rchivo <u>E</u> ditar ⊻er                               | Higtorial Marcadores Herramientas A                                                                | vy <u>u</u> da           |                         |                                   |               |
| 🗌 :: Ventanilla Unica de I                                       | mportacion:: +                                                                                     |                          |                         |                                   | Ŧ             |
| +> portalve                                                      | ui.aduana.gov.py/pls/portal/USUARIO_1.DV                                                           | N_SI_PROD_REG_MD_AGQ.SHC | )W?p_arg_names=p_nro_re | agistro&p_arg_v: 🚖 ▾ 🕑 😽 ▾ Google | 🔎 🏫 Opinión 🔹 |
|                                                                  | <b>\$</b>                                                                                          |                          | 0                       | Aduana                            |               |
|                                                                  | /01                                                                                                | República                | a del Paraguay          |                                   | Hacienda      |
| Ventanilla U                                                     | nica del Importador                                                                                |                          |                         |                                   |               |
| <u>Cerrar sesión</u>                                             |                                                                                                    |                          |                         |                                   |               |
| 8                                                                |                                                                                                    |                          |                         |                                   |               |
| <b>1</b>                                                         |                                                                                                    |                          |                         |                                   |               |
| PRODUCTO REGIS                                                   |                                                                                                    |                          |                         |                                   |               |
| Nro Registro                                                     | 20041054                                                                                           | Nro Libre                | Venta 20041062          |                                   | ≡             |
| Fch Vto Registro                                                 | 22/06/2012                                                                                         | Fch Vto A                | nual 31/03/201:         | 2                                 |               |
| Registrante                                                      | AGROFERTIL SA                                                                                      |                          |                         |                                   |               |
| Nombre Comercial<br>Principio Activo<br>Tipo Formulacion<br>Tipo | 0 - 20 - 20 FERTIPAR<br>N: 0 - P: 20 K: 20<br>GRANULADO (GR)<br>FERTILIZANTE <b>Clase de Uso</b> F | ERTILIZANTE              |                         | Categoria Toxicologica No Toxico  |               |
| Fabricante<br>Pais Origen                                        | FERTIPAR FERTILIZANTES DO PARANA LTI<br>BRASIL                                                     | DA.                      |                         |                                   |               |
| Extensión de Ma                                                  | rca Comercial                                                                                      |                          |                         |                                   |               |
| Nro Registro Ad                                                  | Nombre Comercial                                                                                   | Empr                     | esa                     | Fecha Ingreso                     |               |
| Origenes Adicion                                                 | ales                                                                                               | Ech Fin Vigoncia         | Ingreso de por          | Ech Ingraso                       | _             |
| ARGENTINA                                                        | 04/11/2011 13:18:11                                                                                | 22/06/2012 00:00:00      | SISTEMA                 | 04/11/2011 13:18:58               |               |
|                                                                  |                                                                                                    |                          |                         |                                   |               |
| MOFICACIONES                                                     |                                                                                                    |                          |                         |                                   |               |
| Fecha                                                            | Usuario Nombre                                                                                     |                          | Comentario              |                                   |               |
| 23/07/2011 21:13:45                                              | SISTEMA                                                                                            |                          | Ingresado               |                                   | <u>×</u>      |
|                                                                  | III                                                                                                |                          |                         |                                   | >             |
| X                                                                |                                                                                                    |                          |                         |                                   | .:            |

Figura: 10

## 5. Nombre Comercial Adicional

Para agregar Nombre Comercial Adicional al Producto, ingresar a través de la opción marcada en rojo en la Figura: 11

| 🕹 :: Ventanilla Unica de Importacion::  | Mozilla Firefox          |                   |                      |                    |                  |               |             |                           |           |
|-----------------------------------------|--------------------------|-------------------|----------------------|--------------------|------------------|---------------|-------------|---------------------------|-----------|
| Archivo Editar Ver Historial Marcadores | Herramientas Ayuda<br>+  |                   |                      |                    |                  |               |             |                           |           |
| portalvui.aduana.gov.py/pls/pd          | rtal/USUARIO_1.RPT_SI_PR | OD_REG_AGQ.show   |                      |                    | ⊂ ⊄              | 🛛 🛃 🕶 Google  | 2           | ۶ 🎓                       | Opinión * |
|                                         |                          | República de      | Paraguay             |                    | •                | Aduana        |             | Ministerio de<br>Harienda |           |
| Ventanilla Unica del Importado          | nr.                      |                   |                      |                    |                  |               |             | Hadienda                  |           |
| S                                       |                          |                   |                      |                    |                  |               |             |                           |           |
| MANTENIMIENTO REGISTRO I                | E PRODUCTOS              |                   |                      |                    |                  |               |             |                           |           |
| Volver                                  |                          |                   |                      |                    |                  |               |             |                           |           |
| Nro Registro                            |                          | Nro Libre Venta   | Nombre Comercial     | Principio Activo   | Clase Uso Ru     | : Registrante | Registrante | FechaFin¥igencia          |           |
| 20041062 Modificar OrigenesAdicionales  | NombreComercialAdicional | lasDatos 20041054 | 0 - 20 - 20 FERTIPAR | N: 0 - P: 20 K: 20 | FERTILIZANTE 800 | 138171        | DIAGRO SA   | 22/06/2012 00:00:00       |           |
| Total Row Count in Report- 1            |                          |                   |                      |                    |                  |               |             |                           |           |
| ( ( ( ) ( ) ( ) ( ) ( ) ( ) ( ) ( ) ( ) |                          |                   |                      |                    |                  |               |             |                           | >         |
| x                                       |                          |                   |                      |                    |                  |               |             |                           |           |

Figura: 11

| 🕲 :: Ventanilla Unica de li                                                                                  | nportacion:: - Mozilla Firefox                                             |                                 |                   |                           |
|----------------------------------------------------------------------------------------------------|----------------------------------------------------------------------------|---------------------------------|-------------------|---------------------------|
| Archivo Editar Ver Higtori                                                                                   | al Marcadores Herramiențas Ayyda                                           |                                 |                   |                           |
| i ::: Ventanilla Unica de Importa                                                                            | cion:: +                                                                   |                                 |                   | -                         |
| portalvui.adua                                                                                               | na.gov.py/pls/portal/PORTAL.wwa_app_module.show?p                          | _sessionid=265833&p_header=true | 숫가 ▼ C Google     | 🔎 🏦 Opinión 🔹             |
|                                                                                                    |                                                                            | República del Paraguay          | Aduana<br>Parguay | Ministerio de<br>Hacienda |
| Ventanilla Unica                                                                                             | del Importador                                                             |                                 |                   | Madendo                   |
| Cerrar sation REGISTRO DE N Volver Cancelar Guardar Producto Datas del Besistro Original                     | IOMBRE COMERCIAL ADICIONAL                                                 |                                 |                   | _                         |
| Nro Registro 2004<br>Registrante DIAG                                                                        | 1062<br>RO 5A                                                              |                                 |                   |                           |
| Datos del Registro Adicional<br>Nro Registro Adicional<br>Registrante Adicional<br>Nombre Comercial Adiciona |                                                                            |                                 | ]                 | _                         |
| Fch Inicio Vigencia 16/1<br>Fch Fin Vigencia 22/0                                                            | 1/2011 14:31:44 dd/mm/aaaa hh:mm:ss<br>5/2012 00:00:00 dd/mm/aaaa hh:mm:ss |                                 |                   | _                         |
| Obs                                                                                                    |                                                                            |                                 |                   |                           |
| NOMBRES COMERCIALES ADICIONALES                                                                              |                                                                            |                                 |                   |                           |
| Total Row Count in Report- 0                                                                                 |                                                                            |                                 |                   |                           |
| No row returned.                                                                                             |                                                                            |                                 |                   |                           |
| 1                                                                                                    |                                                                            |                                 |                   |                           |
| x                                                                                                    |                                                                            |                                 |                   | .:                        |

**Nro Registro Adicional:** Ingresado por el usuario. Es el Nro del Registro del Nombre Comercial Adicional. Como alternativa de Nro de Registro se propone cargar: Nro del Registro Original + 3 nros.

Ejemplo:

Nro Registro Original: 123456

Nro Registro Adicional: 123456001

Hasta un máximo de 12 dígitos

**Registrante Adicional:** Ingresado por el usuario. El usuario debe ingresar el RUC del Registrante del Nombre comercial Adicional o seleccionar de la lista.

Nombre Comercial Adicional: Ingresado por el usuario.

Fecha Inicio Vigencia: No puede ser menor a la fecha y hora actual.

Fecha Fin Vigencia: debe ser mayor a la fecha de inicio de vigencia.